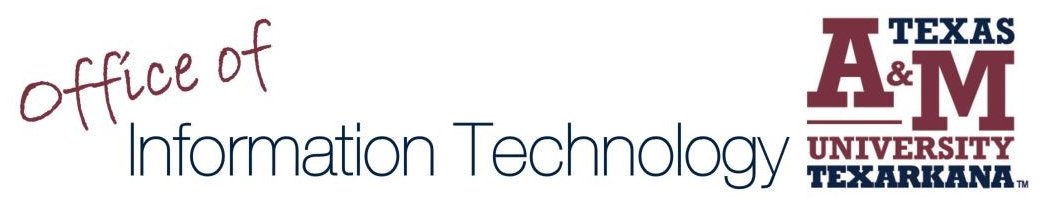

## Remote Desktop Protocol Access your Desktop Workstation from Another Location

- 1. Connect to VPN using GlobalProtect. If you do not have VPN access, please submit an <u>iSITE</u> request. You will need VPN access before proceeding.
- 2. Ensure your Desktop Workstation is powered on. If your Desktop Workstation is not powered on, please submit an <u>iSITE</u> request, and IT will have it powered on.
- 3. Type **rdp** in the search bar. Click **Open**.

|        | All Apps Documents Email Web M | ore ▼ &                                                           |
|--------|--------------------------------|-------------------------------------------------------------------|
|        | Best match                     |                                                                   |
|        | Remote Desktop Connection      | <b>N</b>                                                          |
|        | Search the web                 | Remote Desktop Connection                                         |
|        | Documents - This PC (1+)       | C Open                                                            |
|        |                                | Pinned                                                            |
|        |                                | <ul> <li>nps01.tamut.local</li> <li>dhcpv1.tamut.local</li> </ul> |
|        |                                | Recent                                                            |
|        |                                | dnsv1.tamut.local                                                 |
|        |                                | ₩ 10.254.101.17                                                   |
| Page 1 | ₽ rdp                          | 5 10.128.10.108<br>O 🗄 💏 🚾 🧮 🌖 🗿 🦲 🏈                              |

4. Enter your computer name<sup>\*</sup> combined with **.tamut.local**, and click **Connect.** A new dialog box will open – it may, or may not, contain your username with the correct formatting.

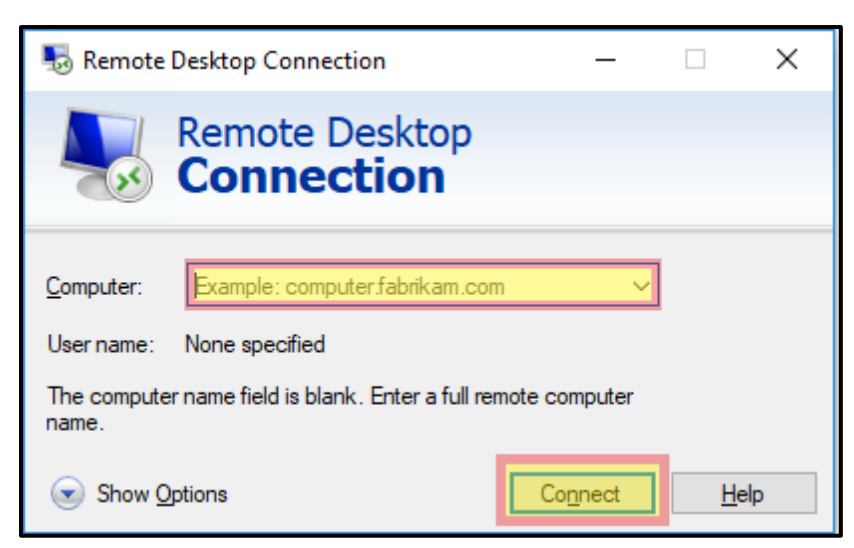

 If the new dialog box contains TAMUT\ combined with your username (see example: TAMUT\jjohnson), enter your password and click OK. If the new dialog box does not contain TAMUT\ combined with your username, click More choices. A new dialog box will open allowing you to enter TAMUT\ combined with your username and password, and then click OK. Both options are pictured.

| Windows Security                                               | < |  |  |  |  |
|----------------------------------------------------------------|---|--|--|--|--|
| Enter your credentials                                         |   |  |  |  |  |
| These credentials will be used to connect to nps01.tamut.local |   |  |  |  |  |
| тамит\jjohnson                                                 |   |  |  |  |  |
| Password                                                       |   |  |  |  |  |
| Remember me                                                    |   |  |  |  |  |
| More choices                                                   |   |  |  |  |  |
| OK Cancel                                                      |   |  |  |  |  |
|                                                                |   |  |  |  |  |
| Windows Security                                               | < |  |  |  |  |
| Enter your credentials                                         |   |  |  |  |  |
| These credentials will be used to connect to tamut009324.      |   |  |  |  |  |
|                                                                |   |  |  |  |  |
| Password                                                       |   |  |  |  |  |
| Domain: TAMUT                                                  |   |  |  |  |  |
| Remember me                                                    |   |  |  |  |  |
|                                                                |   |  |  |  |  |
| More choices                                                   |   |  |  |  |  |
|                                                                |   |  |  |  |  |
| A TAMUT\twsadmin                                               |   |  |  |  |  |
| 8 Use a different account                                      |   |  |  |  |  |
| OK Cancel                                                      |   |  |  |  |  |

6. You should now be able to view and access your desktop workstation.

\* To find your computer name, type computer name in the search bar. Click Open.

| All Apps Documents Email Web Mo                   | ore ▼ 0 📳 🖓 …                        |  |  |  |  |  |  |  |
|---------------------------------------------------|--------------------------------------|--|--|--|--|--|--|--|
| Best match                                        |                                      |  |  |  |  |  |  |  |
| View your PC name<br>System settings              | i                                    |  |  |  |  |  |  |  |
| Search the web<br>Computer name - See web results | View your PC name<br>System settings |  |  |  |  |  |  |  |
|                                                   | C <sup>*</sup> Open                  |  |  |  |  |  |  |  |
|                                                   |                                      |  |  |  |  |  |  |  |
|                                                   |                                      |  |  |  |  |  |  |  |
|                                                   |                                      |  |  |  |  |  |  |  |
|                                                   |                                      |  |  |  |  |  |  |  |
| ♀ computer name                                   | o 🛱 🔤 🚍 🌖 🎼 🔀 👌 💠                    |  |  |  |  |  |  |  |

Locate Device Name. You can copy your device's name and paste it in the required location.

| Settings                                      |                                                                                                  | - 0 ×                                                              |
|-----------------------------------------------|--------------------------------------------------------------------------------------------------|--------------------------------------------------------------------|
| ය Home                                        | About                                                                                            |                                                                    |
| Find a setting                                | Your PC is monitored and protected.  Virus & Threat Protection Firewall & Network Protection     | Related settings<br>BitLocker settings<br>System info              |
| Display     Sound     Notifications & actions | App & browser control     Account protection     Device security See details in Windows Security | Have a question?<br>Finding out how many cores my<br>processor has |
| Focus assist     Power & sleep                | Device specifications                                                                            | <ul> <li>Get help</li> <li>Give feedback</li> </ul>                |
| Battery                                       | Device name TAMUTDDS8YF2                                                                         |                                                                    |
| Tablet mode                                   |                                                                                                  |                                                                    |
| Multitasking     Projecting to this PC        |                                                                                                  |                                                                    |
| ℜ Shared experiences Clipboard                | Rename this PC                                                                                   |                                                                    |
| ✓ Remote Desktop O About                      | Windows specifications<br>Edition Windows 10 Enterprise<br>Version 1903                          |                                                                    |

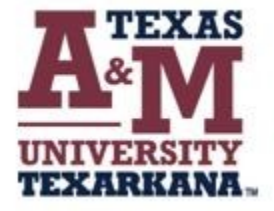

## For support, please contact the IT ServiceDesk:

Email: isite@tamut.edu Submit a Support Request Ticket: https://isite@tamut.edu

Phone: 903.334.6603